## **Locating Installed Printers in Windows 7 & 10**

These directions explain how to locate CCSD Network printers that have been installed on your computer. This may be helpful when preparing for a computer refresh or installing frequently used printers on a second device.

| Windows 7                                                                                                    | Windows 10                                                                                                    |
|----------------------------------------------------------------------------------------------------|----------------------------------------------------------------------------------------------------|
| From the start menu, click on <b>Devices and</b><br><b>Printers.</b>                                                                                                    | In the Windows 10 search box, type Printers.<br>Then select <b>Printers &amp; scanners</b> .                                                                                                    |
| Image: Sticky Notes       Network         Calculator       Default Programs         Image: Timeliner XE       Default Programs         All Programs and files       Vindows Security         Image: Search programs and files       Image: Search programs and files         Image: Search programs and files       Image: Search programs and files         Image: Search programs and files       Image: Search programs and files         Image: Search programs and files       Image: Search programs and files         Image: Search programs and files       Image: Search programs and files         Image: Search programs and files       Image: Search programs and files         Image: Search programs and files       Image: Search programs and files         Image: Search programs and files       Image: Search programs and files         Image: Search programs and files       Image: Search programs and files         Image: Search programs and files       Image: Search programs and files         Image: Search programs and files       Image: Search programs and files         Image: Search programs and files       Image: Search programs and files         Image: Search programs and files       Image: Search programs and files         Image: Search programs and files       Image: Search programs and files         Image: Search programs and files       Image: Search programs and f                                                                                                    | Image: set of the names of the ones you currently use the set of the names to install on another device.                                                                                                    |
| Add a device       Add a printer         Add a device       Add a printer         • Devices (4) $\widetilde{Pol}$ (USE Bray) $\overline{Pol}$ (L E1977P) $\widetilde{Pol}$ (USE Bray) $\overline{Pol}$ (L E1977P) $\widetilde{Pol}$ (USE Bray) $\overline{Pol}$ (L E1977P) $\widetilde{Pol}$ (USE Bray) $\overline{Pol}$ (L E1977P) $\widetilde{Pol}$ (USE Bray) $\overline{Pol}$ (L E1977P) $\widetilde{Pol}$ (USE Bray) $\overline{Pol}$ (L E1977P) $\widetilde{Pol}$ (USE Bray) $\overline{Pol}$ (L E1977P) $\widetilde{Pol}$ (USE Bray) $\overline{Pol}$ (L E1977P) $\widetilde{Pol}$ (USE Bray) $\overline{Pol}$ (L E1977P) $\widetilde{Pol}$ (L E1977P) $\overline{Pol}$ (L E1977P) $\widetilde{Pol}$ (L E1977P) $\overline{Pol}$ (L E1977P) $\widetilde{Pol}$ (L E1977P) $\overline{Pol}$ (L E1977P) $\widetilde{Pol}$ (L E1977P) $\overline{Pol}$ (L E1977P) $\widetilde{Pol}$ (L E1977P) $\overline{Pol}$ (L E1977P) $\widetilde{Pol}$ (L E1977P) $\overline{Pol}$ (L E1977P) $\widetilde{Pol}$ (L E1977P) $\overline{Pol}$ (L E1977P) $\widetilde{Pol}$ (L E1977P) $\overline{Pol}$ (L E1977P) $\widetilde{Pol}$ (L E1977P) $\overline{Pol}$ (L E1977P) $\widetilde{Pol}$ (L E1977P) $\overline{Pol}$ (L E1977P) $\widetilde{Pol}$ (L E1977P) $\overline{Pol}$ (L E1977P) $\widetilde{Pol}$ (L E1977P) <td< th=""><th><ul> <li>Home</li> <li>Printers &amp; scanners</li> <li>Add printers &amp; scanners</li> <li>Devices</li> <li>Add a printer or scanner</li> <li>Bluetooth &amp; other devices</li> <li>Printers &amp; scanners</li> <li>Blut_HP_198 on blafps1</li> <li>Mouse</li> <li>BLA_HP_198 on blafps1</li> <li>Mouse</li> <li>BLA_HPC4600_DISTRICTLAB on blafps1</li> <li>Touchpad</li> <li>BLA_HPC4600_DISTRICTLAB on blafps1</li> <li>Typing</li> <li>CAM_BW_RM2101 on camfps1</li> <li>AutoPlay</li> <li>USB</li> </ul></th></td<> | <ul> <li>Home</li> <li>Printers &amp; scanners</li> <li>Add printers &amp; scanners</li> <li>Devices</li> <li>Add a printer or scanner</li> <li>Bluetooth &amp; other devices</li> <li>Printers &amp; scanners</li> <li>Blut_HP_198 on blafps1</li> <li>Mouse</li> <li>BLA_HP_198 on blafps1</li> <li>Mouse</li> <li>BLA_HPC4600_DISTRICTLAB on blafps1</li> <li>Touchpad</li> <li>BLA_HPC4600_DISTRICTLAB on blafps1</li> <li>Typing</li> <li>CAM_BW_RM2101 on camfps1</li> <li>AutoPlay</li> <li>USB</li> </ul> |

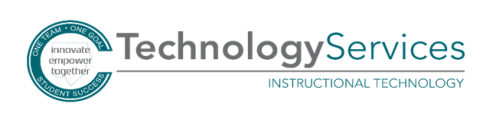